## 生源地助学贷款学生在线系统 毕业确认操作(学生端)

1. 登陆生源地助学贷款学生在线系统(网址为 http://www.csls.cdb.com.cn),选择"生源地助学贷款学 生在线系统",进入如下界面:

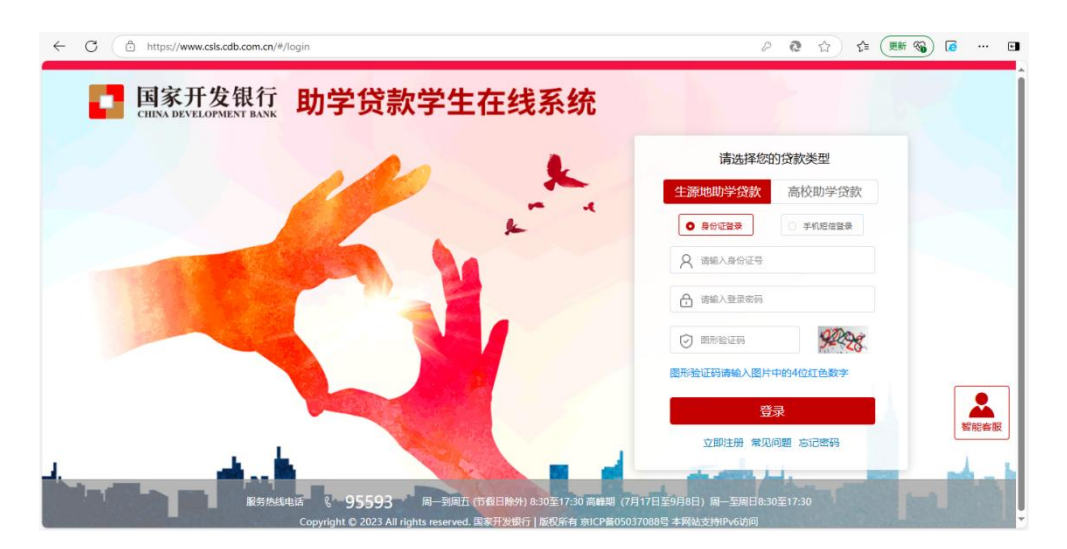

输入身份证号与密码,输入验证码登录(也可以选择手机验证码登录,手机号必须为系统中个人绑定的号码),
 进入后,找到左侧"毕业确认申请"模块,点击进入。

| <b>国家开发银行</b><br>СНИХА DEVELOPMENT ВАЛК                                      | 生源地助学贷款学生在线》                                                                                                    | <b>系统</b> 欢迎您,———           |                                                             | 磁客服 → 退出登录              |  |
|------------------------------------------------------------------------------|----------------------------------------------------------------------------------------------------|-----------------------------|-------------------------------------------------------------|-------------------------|--|
| <ul> <li>▲ 首页</li> <li>● 我的贷款</li> <li>四 个人资料维护</li> <li>▲ 毕业确认申请</li> </ul> | 日本 (法) (法) (法) (法) (法) (法) (法) (法) (法) (法)                                                                                                    | 基本信息                        | 贷款                                                          | 歌申请进度查询                 |  |
| <ul> <li>(6) 本金延期</li> <li>(6) 征信调整</li> </ul>                               | 还款提醒 货款提醒 征信提醒                                                                                                    | 公告栏                         | 本人所屬盜助中心联系方式                                                |                         |  |
| <b>、95593</b><br>服务标线电话                                                      | 費用的用料的学校地址小型7、「種を活動物学校を見合う作は第一方数を<br>対応的人名法公常加速率。「通知活作的部分を力け保全期間は、2枚<br>を設備が見た時(大学校建築地位用能学校会なが加速な会)、<br>には、<br>「たいたい」では、<br>「たいたい」では、<br>「たいたいたい」では、<br>「たいたいたい」では、<br>「たいたいたいたいたいたいたいたいたい。<br>「たいたいたいたいたいたいたいたいたいたいたいたいたいたいたいたいたいたいたい |                             | 《国家开发银行承办的国家助学良数2025年免疫员本金级器做任公告》<br>(关于保障生意地信用助学良数还数功能的公告) |                         |  |
| 欄一到開五<br>8:30至17:30<br>(市銀日除外)<br>峰期(7月17日至9月8日)<br>周一至周日8:30至17:30          | 申请流程<br>生源地首会的申请流<br>程及所需材料                                                                                                    | 续贷帮助<br>生源地域货的申请流<br>程及所需材料 | <b>常见问题</b><br>初次治歌申请,续登<br>等其他常见问题                         | 还款帮助<br>随时还款申请时间及<br>查询 |  |
|                                                                              | 点击 奇君 >                                                                                                    | 占击查看。                       | 「「「「「「」」」                                                   | 占未查查。                   |  |

3. 查看基本信息、通讯信息、就学信息等无误后,点击 右下方的"毕业确认申请"即完成操作,纸质签字交给学校。

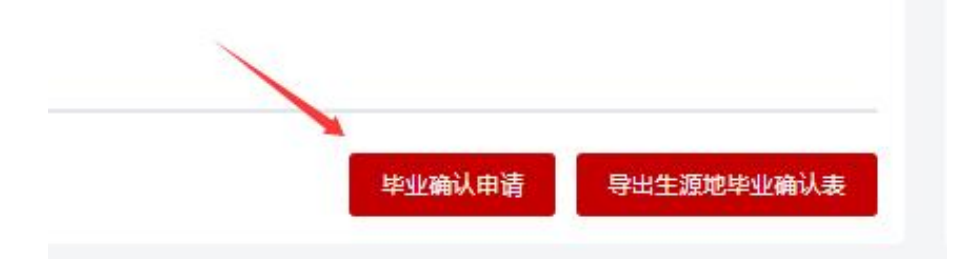